## Anmeldung Elternabend über die Edupageapp

| 20:00 Donnerstag 16. Nov.                                                                                   |                                                              |                                                       |                                  |                                                               |                                       | <b>奈</b> 100 %                 | ۰<br>۱ |
|----------------------------------------------------------------------------------------------------|--------------------------------------------------------------|-------------------------------------------------------|----------------------------------|---------------------------------------------------------------|---------------------------------------|--------------------------------|--------|
| ≡                                                                                                    | Ļ                                                            | Albert Zv                                             | veiste                           | in                                                            |                                       |                                |        |
|                                                                                                    | E                                                            | Elternteil · ms                                       | swolfurt ·                       | 1c                                                            |                                       |                                |        |
|                                                                                                    |                                                              |                                                       |                                  | Hausaufga                                                     | aben nicht ve                         | rgessen. Es läute              | t in:  |
| Stundenplan Morgen 17.11.                                                                                   |                                                              |                                                       |                                  |                                                               |                                       | I I Stun                       | aen    |
| E5 E                                                                                                    | <sup>2.</sup><br>5                                           | 3.<br>D5                                              |                                  | 4                                                             |                                       | 5.<br>BS                       | -      |
| 07:40 08<br>08:30 09                                                                                        | 3:35<br>9:25                                                 | 09:3<br>10:2                                          |                                  | 10<br>11                                                      | :35<br>:25                            | 11:30<br>12:20                 |        |
| Nachrichten<br>15. Nov Projektunterricht · sons<br>Auszeit, Besprechung, I<br>15. Nov Hausaufgabe · D5_Schr | tiges · 1a, 1b, 1c<br>DI, Pädagogische<br>ularbeiten · Arbei | a, 1d, 1e, 2a, 2<br>er Dienst ∙ SD<br>itsblatt fertig | b, 2c, 2d,<br>G-Tag 05<br>machen | 2e, 3a, 3b, 3c, 3d,<br>.06.2024 · Stunde<br>bis: Mittwoch 22. | , 3e, 4a, 4b, 4c, 4<br>e: 1 5.<br>11. | +<br>Id, Außerschulisch,       |        |
| Unterricht                                                                                                  |                                                              |                                                       |                                  | _erngruppen                                                   |                                       |                                |        |
| <b>Bewertung</b><br>Mit 25.10.: 4.5/5                                                                       |                                                              |                                                       |                                  | Aufgaben<br>Gestern: Hausauf<br>ertig machen bis              | gabe · D5_Schu<br>: Mittwoch 22.1     | larbeiten · Arbeitsblatt<br>1. | t      |
| Lehrstoff                                                                                                   |                                                              |                                                       | <u>~</u> E                       | Ergebnisse                                                    |                                       |                                |        |
| Abwesenheit                                                                                                 |                                                              |                                                       |                                  | Zahlungen                                                     |                                       |                                |        |
| N Vertretung                                                                                                |                                                              |                                                       | י ייק                            | Menü                                                          |                                       |                                |        |
| Fotos & Pinnwand                                                                                            |                                                              |                                                       |                                  | Anmeldungen                                                   | / Umfragen                            |                                |        |
| Anträge                                                                                                    |                                                              |                                                       | $\mathcal{Q}$ (                  | Chat                                                          |                                       |                                |        |
|                                                                                                    |                                                              |                                                       |                                  |                                                               |                                       |                                |        |
| 1. Auf <b>Anmeldungen / Umfragen</b><br>klicken.                                                            |                                                              |                                                       |                                  |                                                               |                                       |                                |        |

20:00 Donnerstag 16. Nov.

← Albert Zweistein

# Anmeldungen / Umfragen Anmeldungen für Sprechstunden, Seminare, Interessengruppen, Exkursion und andere Veranstaltungen Weitere Informationen 🗷 Aktuelle Anmeldelisten Sprechstunden Derzeit aktive, Ihnen Buchen Sie eine Sprechstunde zugewiesene Anmeldelisten bei Ihrem Lehrer derzeit keine laufenden lerzeit keine Reservierungen Anmeldungen / Umfragen ERWEITERT Verlauf Historie der von Ihnen ausgewählten und Ihnen zugewiesenen neldelisten 2. Auf "Sprechstunden" klicken.

20:00 Donnerstag 16. Nov.

Albert Zweistein ←

# Sprechstunden

Einfach und schnell eine Sprechstunde buchen

Meine Lehrkräfte Reserviert Alle Lehrkräfte

46. Woche November 13 - 19

**NOVEMBER 2023** 

47. Woche November 20 - 26

48. Woche November 27 - Dezember 03

### σ November 2023 MI MO DI DO FR SA SO 2 3 4 5 1 9 7 8 10 11 12 6 13 14 15 16 17 18 19 20 21 22 23 24 25 26 27 28 29 30

## Nächste Sprechstunde:

keine weiteren Sprechstunden

### **DEZEMBER 2023**

01 16:00 - 19:00 Fre Melanie Egger (BU  $\cdot$  E5\_  $\cdot$  E5)  $\cdot$  Lea Mätzler (GW  $\cdot$  M5\_ · M5) · Julia Walser (BS · D5\_ · D5 · DB · ME · SL / KV)

Reservieren

Vorherige anzeigen

49. Woche Dezember 04 - 10

50. Woche Dezember 11 - 17

51. Woche

52. Woche

Dezember 18 - 24

Dezember 25 - 31

**JANUAR 2024** 

3. Auf "Reservieren" klicken.

🗢 100 % [

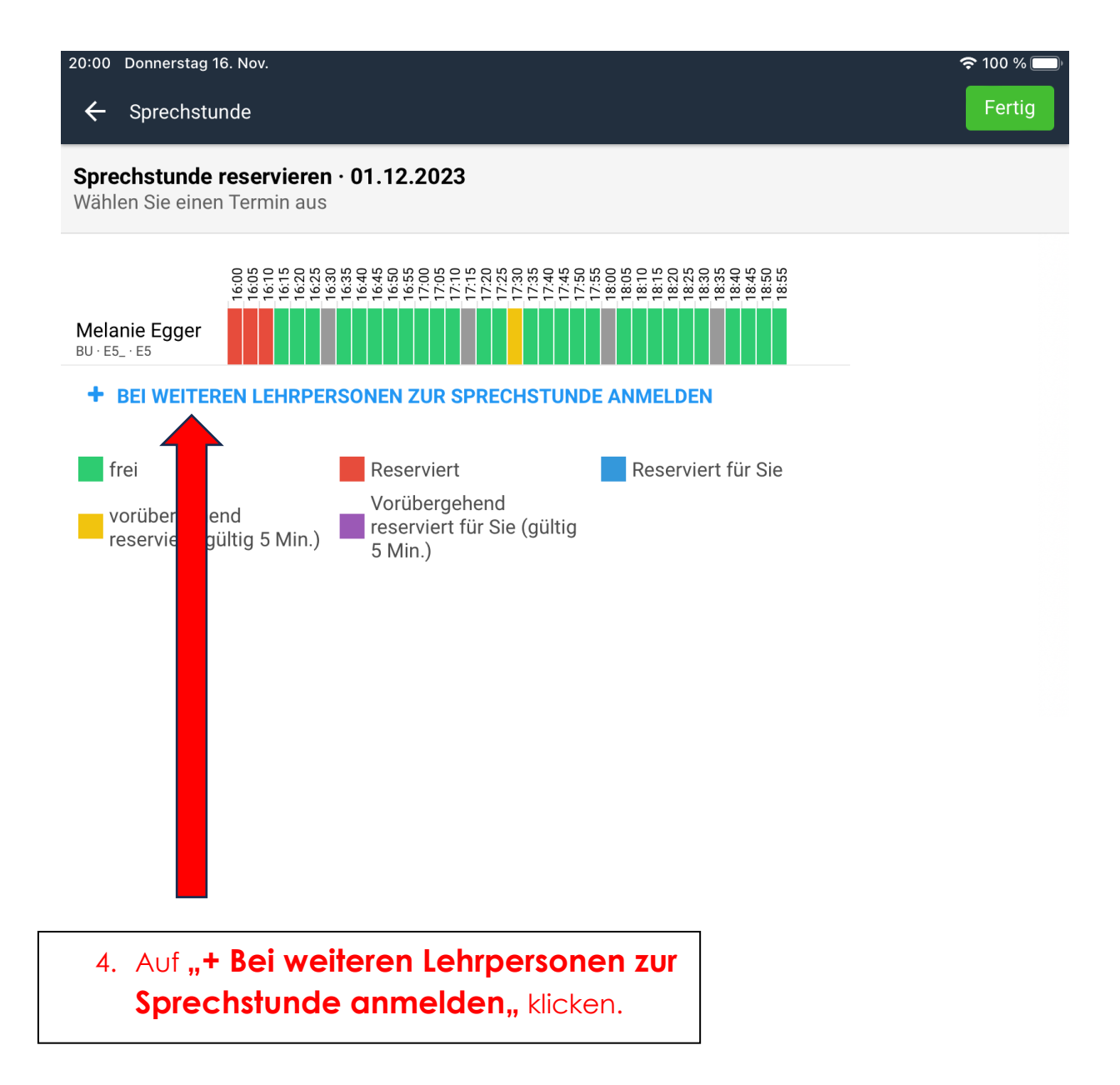

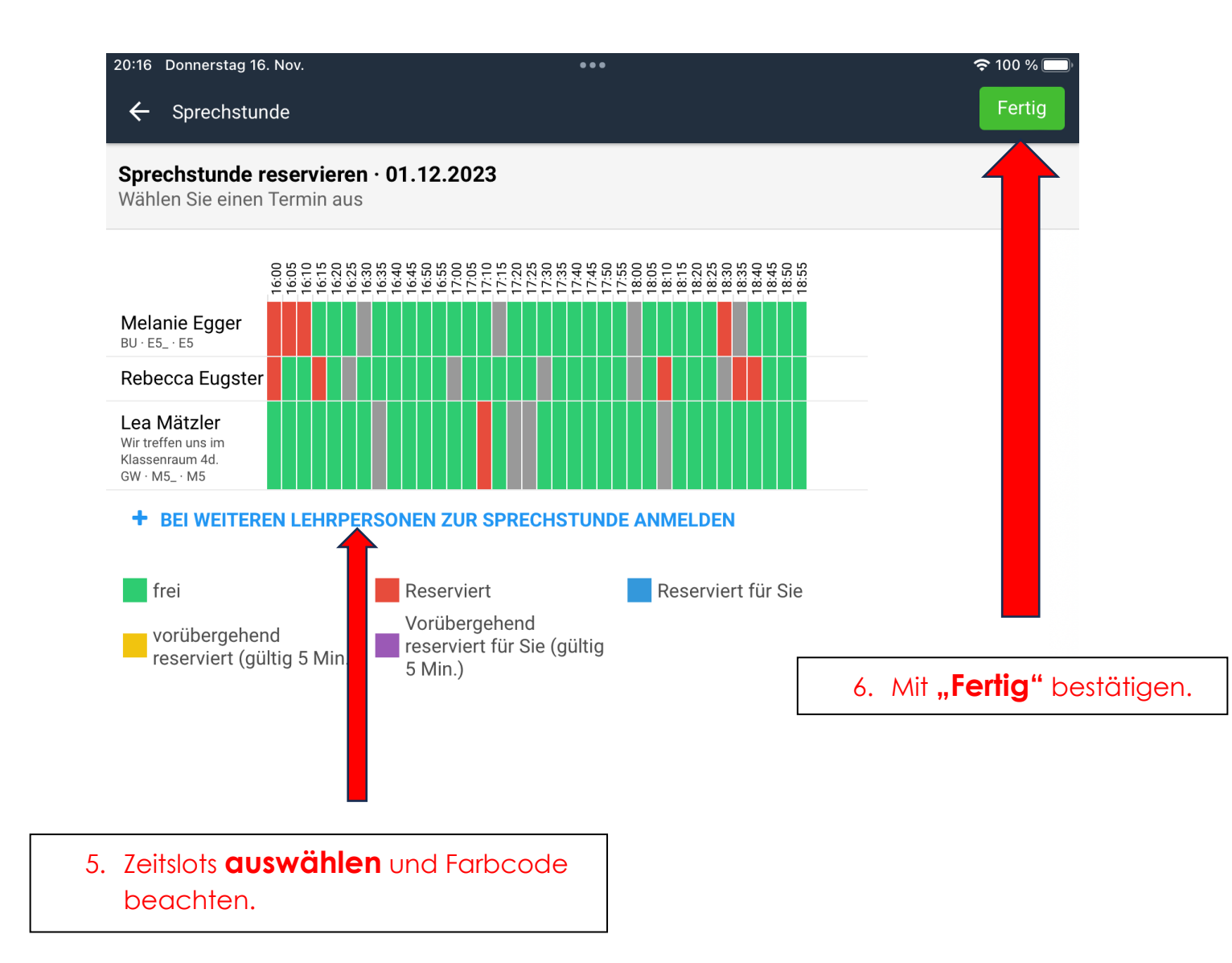